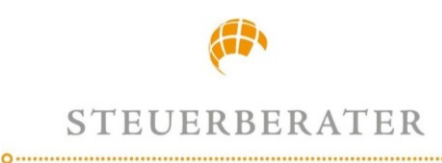

## Signieren eines Dokuments mit FP Sign

Wir benötigen Ihre Unterschrift! - Das geht mit uns einfach, papierlos und digital mit FP Sign. Diese Anleitung hilft Ihnen, elektronische Dokumente mit FP Sign sicher und einfach zu unterschreiben.

# 1. Schritt – Öffnen der E-Mail

|   | Signaturanforderung für das Dokument Notizen.pdf                                                                                                    | D Posteingang x        | 1   | 8  | ß |
|---|----------------------------------------------------------------------------------------------------|------------------------|-----|----|---|
| • | Frank Zehreis, Steuerberater Frank Zehreis «ongine⊜fip-sign.com»<br>an mich ▼<br>Hallo Max Muslermann,                                                                                                    | 08:37 (vor 26 Minuten) | ¢ ( | 'n | I |
|   | es wurden für Sie von Frank Zehreis ( <u>mali@stb.zehreis.di</u> c) im FP Sign neue Dokumente zum Gegenzeichnen hinterlegt.<br>Bille rufen Sie folgende URL auf, um das Dokument "Notizen pdf" zu unterschreiben.                                                                                                    |                        |     |    |   |
|   | Private Nachricht an den Gegenzeichner: -                                                                                                    |                        |     |    |   |
|   | https://app.fo-sign.com/de_DE/token/2udhg?mvwajpwo10ybo                                                                                                    |                        |     |    |   |
|   | weis.<br>s Daten wurden für weitens Signaturanfragen und zur Erstellung einer Signaturhistorie für Frank Zehreis ( <u>mali@isth.sehreis.de</u> )<br>gelchert Sellten Sis dieser Speichenung Ihrer Daten nicht zustimmen, wenden Sis sich bitte per Mail an <u>suppen@ip-sign.com</u><br>r Rücklegen stehen wir Ihren jederzeit gem zur Verlögung. |                        |     |    |   |
|   | Mit freundlichen Grüßen                                                                                                    |                        |     |    |   |
|   | Steuerberater Frank Zehreis<br>mailto: mail@ata.zehreis.de<br>Tel:: 04525 729                                                                                                    |                        |     |    |   |

## Sie erhalten von uns eine E-Mail mit der Anforderung zur Signierung eines Dokuments. Bitte klicken Sie auf den Zugangslink, damit Sie in das Signatur-Partner-Portal von FP Sign gelangen.

### 2. Schritt - Zwei-Faktor-Authentifizierung

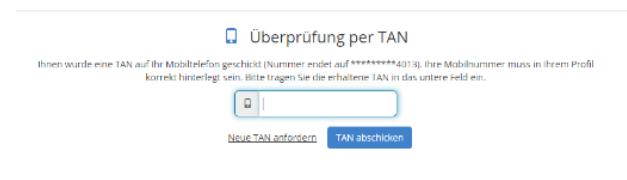

Sobald Sie über den Link das Signieren starten, öffnet sich die Internetseite von FP Sign mit der Überprüfung Ihrer Identität. Dazu erhalten Sie eine SMS mit einer TAN-Nummer auf die uns bekannte Mobilfunknummer. Die erhaltene TAN-Nummer geben Sie bitte in die Eingabemaske ein und bestätigen Sie [TAN abschicken].

# Hallo Max Mustermani Extensional objects filialize gift in the full objact in transmission Image: Image:

3. Schritt – Lesen und Prüfen des Dokuments

Nun öffnet sich die Startseite von FP Sign mit Ihrem Dokument und den Optionen zum Einfügen Ihrer digitalen Unterschrift. Lesen und prüfen Sie das bereitgestellte Dokument. In der Dokumentenvorschau auf der rechten Seite bietet Ihnen die Navigationsleiste

folgende Optionen:

- Vollbild
- Vergrößern
- Verkleinern
- Seite vor und zurück
- Speichern

Steuerberater Frank Zehreis Plöner Straße 9 23623 Ahrensbök

Fon. +49 (0)4525-729 Fax. +49 (0)4525-2857 Mobil. +49 (0)172-2025608

E-Mail: mail@stb-zehreis.de www.steuerberater-zehreis.de

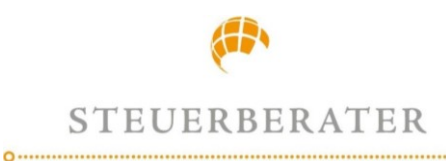

# FRANK ZEHREIS

#### 4. Schritt – Dokument signieren

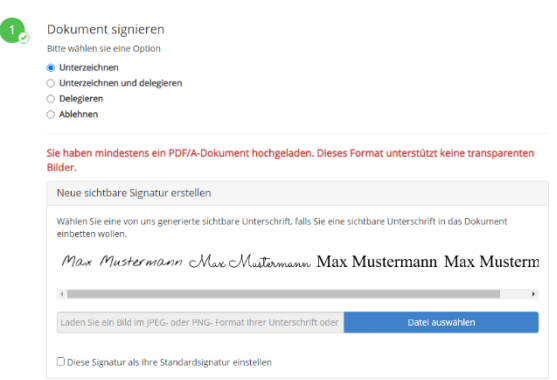

Entscheiden Sie als nächstes, ob Sie dieses Dokument unterzeichnen möchten. Zum Unterschreiben setzen Sie die Option -Unterzeichnen- auf der linken Seite. Wählen Sie nun eine generierte Signatur, oder laden Sie Ihre Unterschrift als Bilddatei hoch. Die Signatur wird mit Datum und Uhrzeit in das Unterschriftsfeld eingefügt.

### 5. Schritt – Bestätigung

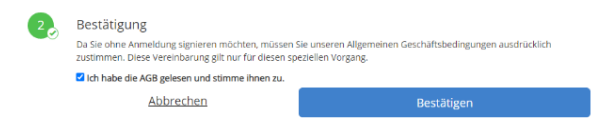

Im letzten Schritt stimmen Sie bitte den AGBs zu und mit dem Klick auf [Bestätigen] übersenden Sie uns Ihr digital signiertes Dokument.

> Steuerberater Frank Zehreis Plöner Straße 9 23623 Ahrensbök

Fon. +49 (0)4525-729 Fax. +49 (0)4525-2857 Mobil. +49 (0)172-2025608

E-Mail: mail@stb-zehreis.de www.steuerberater-zehreis.de